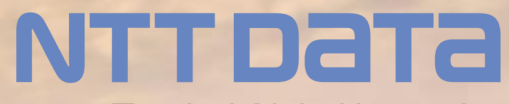

**Trusted Global Innovator** 

Simulation-Space - 基本操作ガイド -

株式会社NTTデータエンジニアリングシステムズ

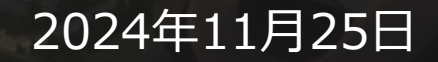

© 2024 NTT DATA ENGINEERING SYSTEMS Corporation

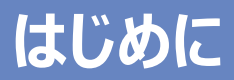

• 本操作ガイドはSimulation-Spaceのホーム画面から利用できる各機能についての操作ガイドとなります。

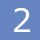

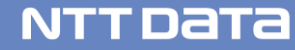

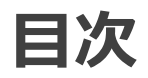

- 1. <u>Simulation-Space ホームについて</u>
- 2. 解析ソフト起動
- 3. <u>計算実行</u>
- 4. <u>計算状況確認</u>
- 5. <u>ファイル管理</u>
- 6. 利用状況確認
- 7. <u>ログ管理</u>
- 8. <u>ユーザー管理</u>
- 9. <u>サポートサイト</u>
- 10. 契約情報
- 11. <u>利用状況確認</u>

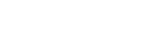

### **1.Simulation-Space** ホームについて

### ログインして表示される画面がSimulation-Spaceのホームになります。

ボタンクリックで各機能ページへ移動します。

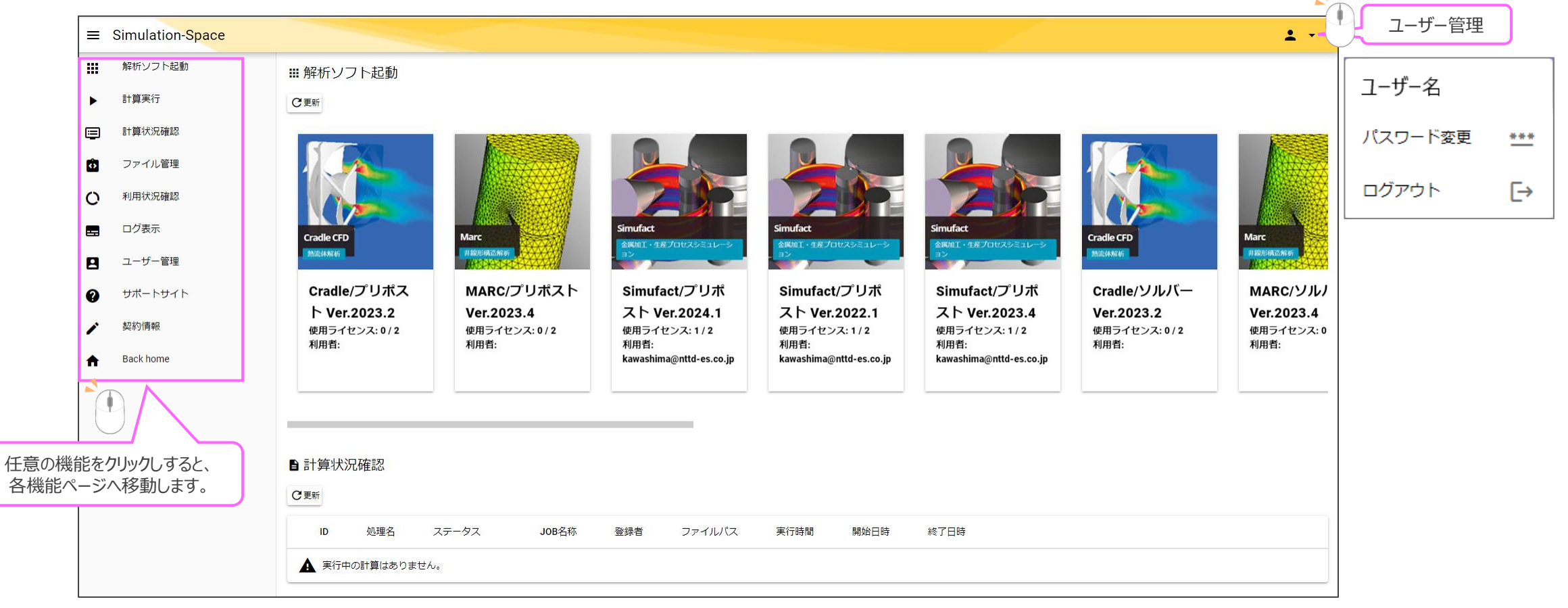

#### Simulation Spaceホーム画面のUI

### 2.解析ソフト起動

### 【解析ソフト起動】

解析ソフト起動ではCradle CFD / MARC / Simufactの解析ソフトが起動できます。

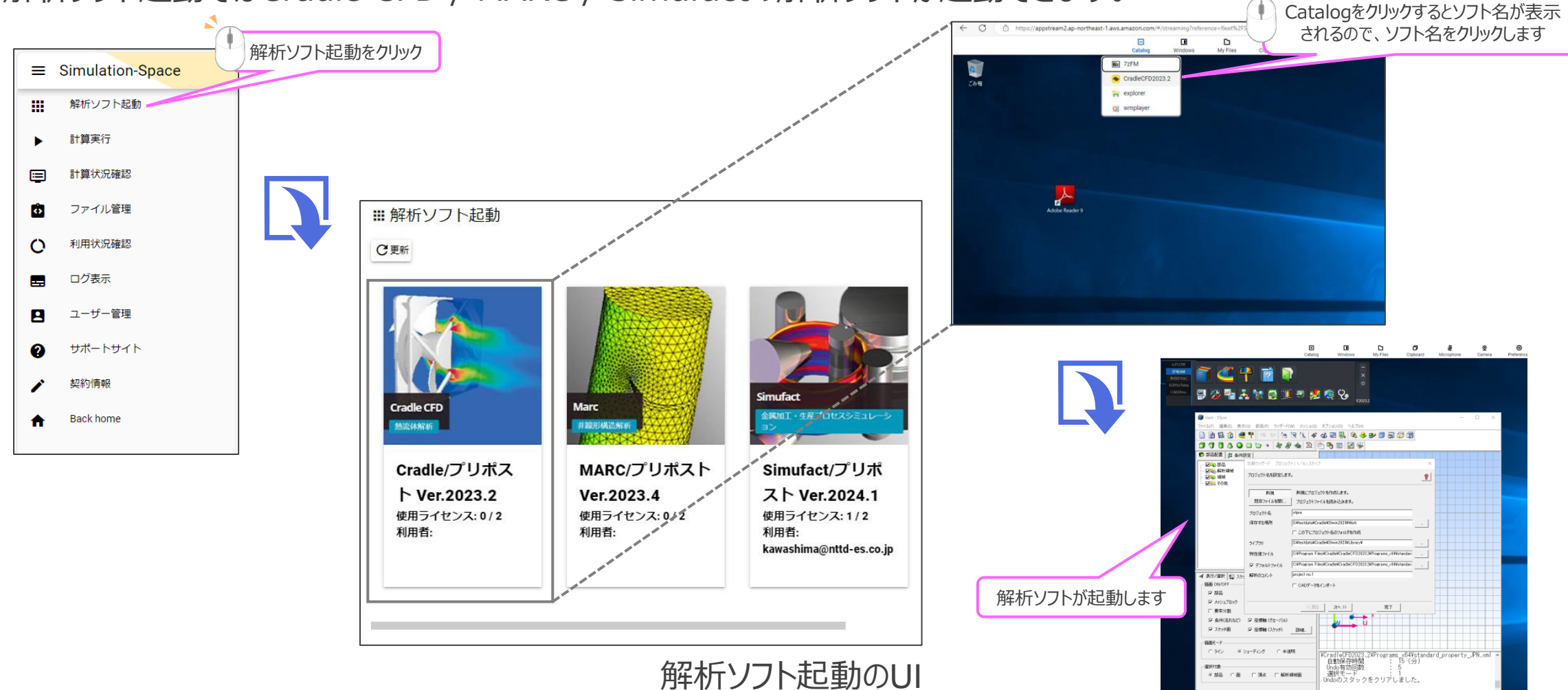

© 2024 NTT DATA ENGINEERING SYSTEMS Corporation

#### NTTDaTa

### 3.計算実行

#### 【計算実行】

### 計算実行では各ソフトの入力データから計算実行できます。

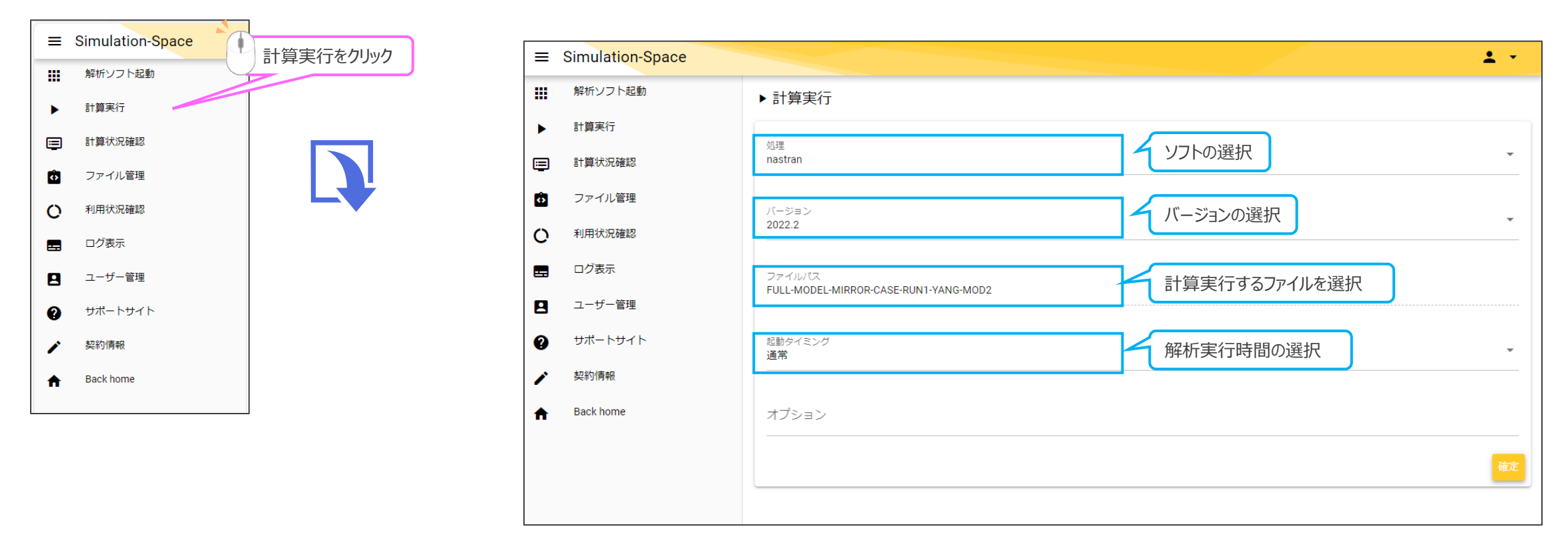

計算実行のUI

### 4.計算状況確認

#### 【計算状況確認】

▣

----

計算状況確認では以下の操作を行うことができます。

計算実行

計算停止

- 計算中の中止 •
- •
- •

| •        | 計算ステーク<br>解析ソフトの<br>計算ログの研 | タスの確認<br>D起動<br>確認                |                | ▶ 計算] |        | 止。「時間指定 |   |       | · C更新                 |         |                               |        |
|----------|----------------------------|-----------------------------------|----------------|-------|--------|---------|---|-------|-----------------------|---------|-------------------------------|--------|
| ≡        | Simulation-Space           |                                   | · 庐計算状況確認<br>/ |       |        |         |   |       |                       |         |                               |        |
|          | 解析ソフト起動 計算状況               | ▶計算実行 ② 停止 ③ 時間指定 ■ 削除 ■ログ参照 ○ 更新 |                |       |        |         |   |       |                       |         |                               |        |
| ►        | 計算実行                       |                                   |                |       |        |         |   |       | Soarah                |         | ~ 0                           |        |
| <b>:</b> | 計算状況確認                     |                                   |                |       |        |         |   |       |                       | Search  |                               | XQ     |
| ô        | ファイル管理                     |                                   |                | ID    | 処理名    | ステータス   |   | JOB名称 | 登録者                   |         | ファイルパス                        |        |
| 0        | 利用状況確認                     |                                   | _              |       |        |         |   |       |                       |         |                               |        |
| =        | ログ表示                       |                                   |                | 168   | cradle | 計算完了    | : | tut01 | workshop_user1@nttd-e | s.co.jp | S:/testdata/103_scFLOW/103_sc | cFLOW/ |
|          | ユーザー管理                     |                                   |                |       |        |         |   |       |                       |         |                               | •      |
| 0        | サポートサイト                    | 作業を行うものに対して                       | 1行を選           | 選択中   |        |         |   |       |                       |         |                               |        |
| /        | 契約情報                       | チェックを入れる                          |                |       |        |         |   |       |                       |         |                               |        |
| ŧ        | Back home                  |                                   |                |       |        |         |   |       |                       |         |                               |        |

#### 計算状況確認のUI

NTTDATA

ステータスの更新

ログ参照

### 5.ファイル管理

### 【ファイル管理】

ファイル管理では、以下のUIからファイルのアップロード・ダウンロードができます。

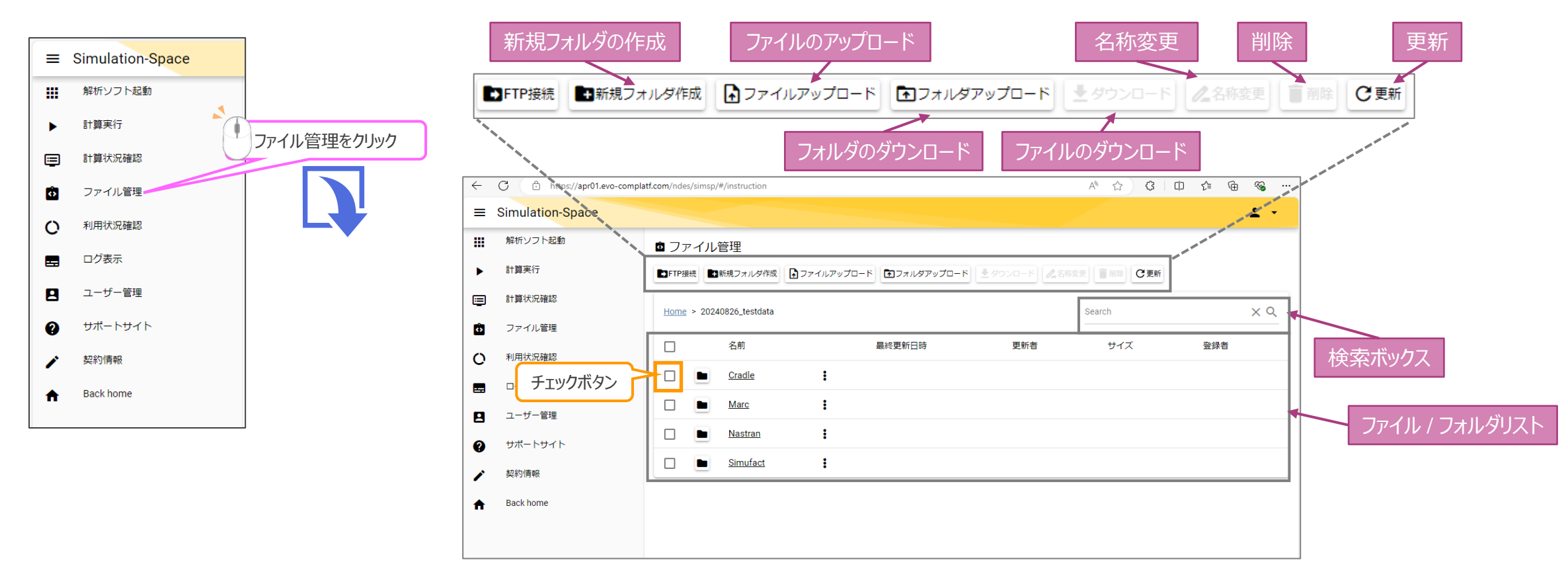

### ファイル管理画面のUI

### 6.利用状況確認

#### 【利用状況確認】

利用状況確認では、以下のUIから利用状況が確認できます。

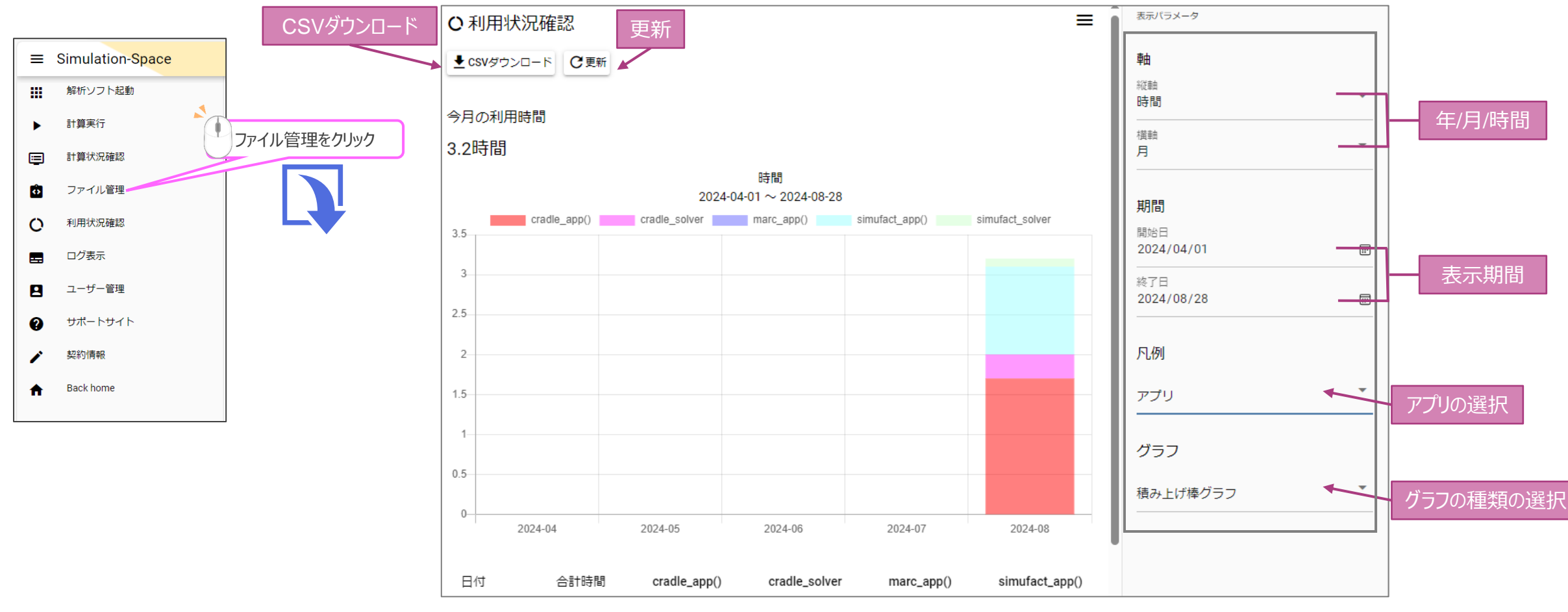

ファイル管理画面のUI

# 7. ログ表示

### 【ログ表示】

#### ログ表示では、以下のUIからログの確認ができます。

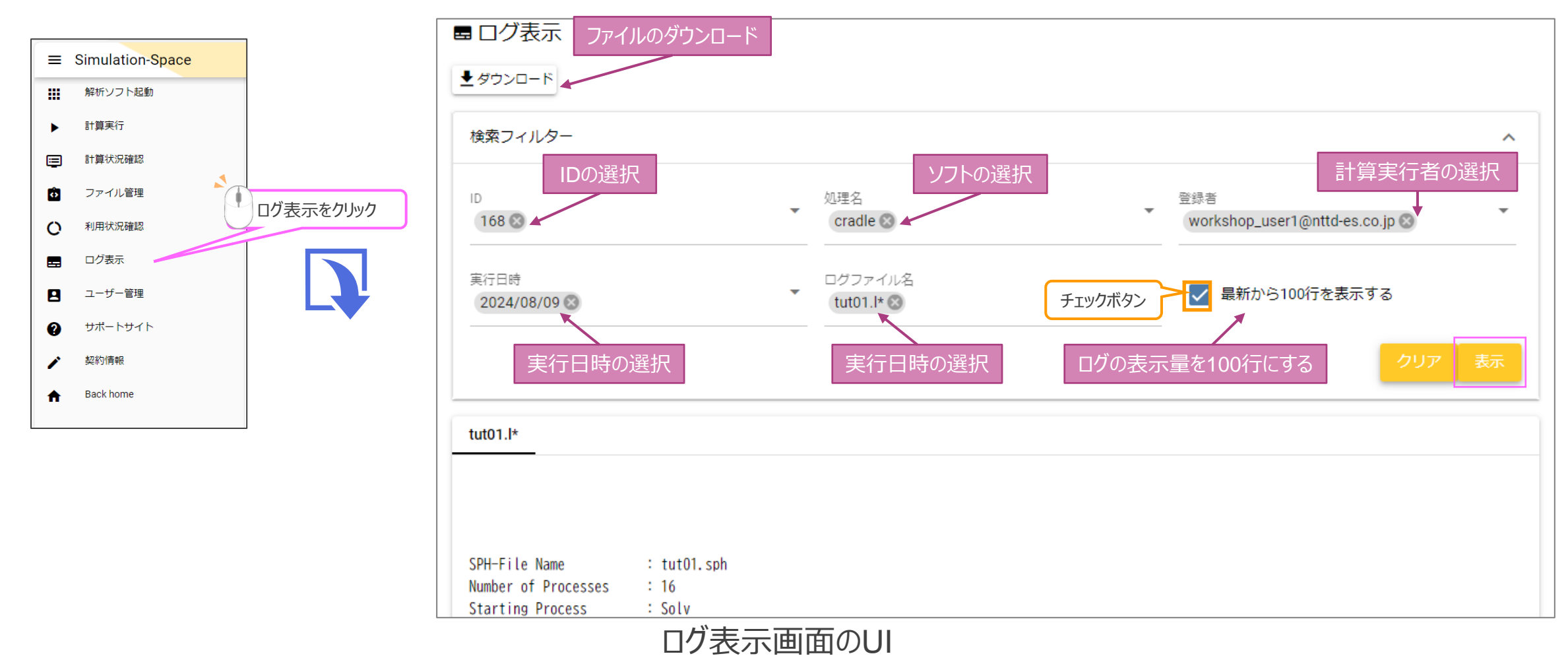

### 8. ユーザー管理

【ユーザー管理】

#### ユーザー管理では、以下のUIから登録ユーザーが確認できます。

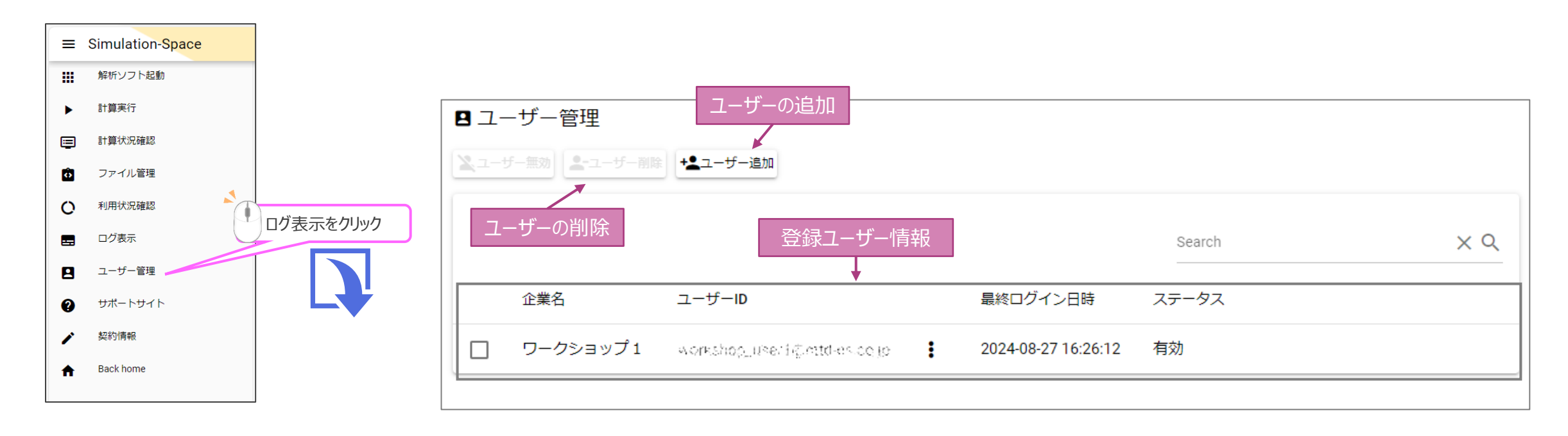

## 9. サポートサイト

### 【サポートサイト】 サポートサイトでは、以下のUIからサポートサイトが確認できます。

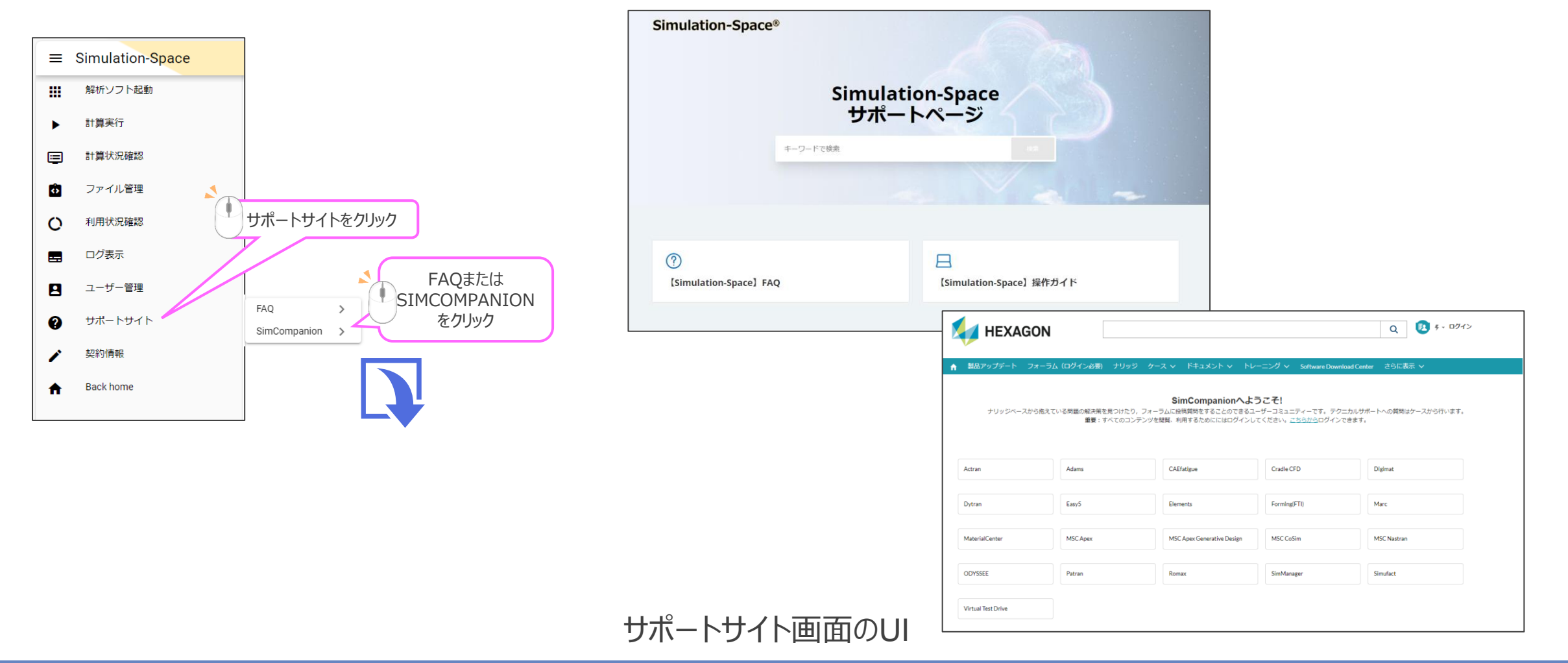

### 10. 契約情報

#### 【契約情報】

契約情報では、お客様の契約情報について確認・変更ができます。

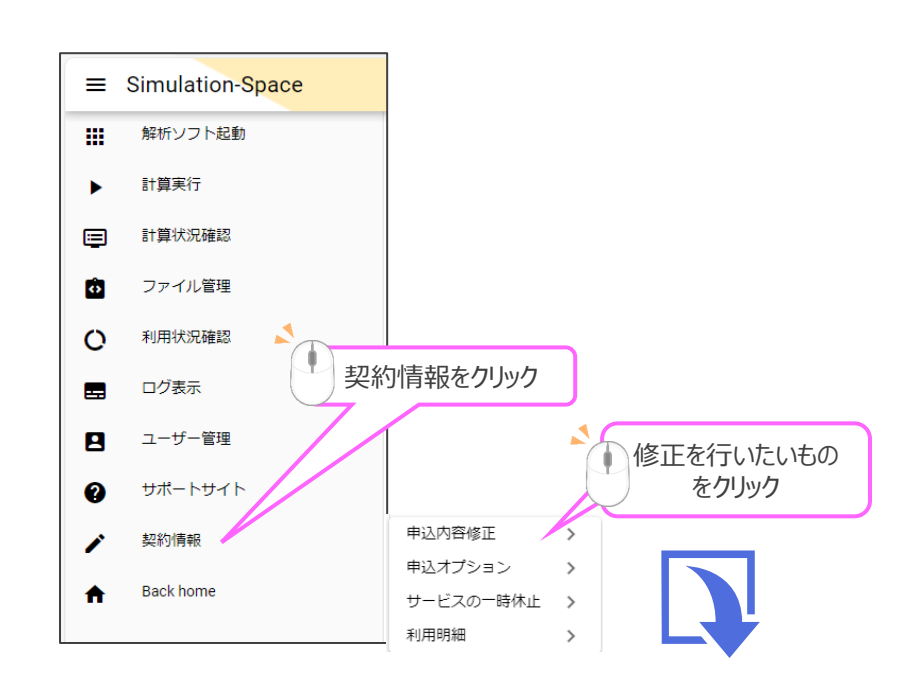

|                                                                                                    | ♥ サービスの一時休止・再開申込                                                                                                    | ◎ サービスの維約申込                                                                                                    | ● 申込完了                                                                                                    |  |  |
|----------------------------------------------------------------------------------------------------|----------------------------------------------------------------------------------------------------|----------------------------------------------------------------------------------------------------|----------------------------------------------------------------------------------------------------|--|--|
|                                                                                                    | サービスの一時休止、利用両開中込<br>こちらのwevイージからサービスの一時4上、利用両側の中し込みが行えます。                                                                                                    |                                                                                                    |                                                                                                    |  |  |
|                                                                                                    | KINY語 SATAGA: Similar SATAGA: Similar SATAGA: | 時代上げ間にします。<br>深風しません。<br>の時間でできませんがありず トロネトル<br>時にダンコードを持ちててたさい。<br>構成で多つの一ドを持ちててたさい。<br>はてちらのゆせけくわらサービスの両着の申し込みを行って<br>1本質します。                                                                                                    | ¢.                                                                                                    |  |  |
|                                                                                                    | サービスの                                                                                                    | 一時停止                                                                                                    |                                                                                                    |  |  |
| *U用吗?#3                                                                                            |                                                                                                    |                                                                                                    |                                                                                                    |  |  |
| 利用年月<br><b>1</b> 2024年08月                                                                          |                                                                                                    |                                                                                                    |                                                                                                    |  |  |
| 2024年07月       2024年06月       2024年06月       2024年06月       2024年04月       2024年04月       2024年05月 |                                                                                                    |                                                                                                    |                                                                                                    |  |  |
|                                                                                                    | 利用時級       利用年月       1     2024年03月       1     2024年03月       1     2024年03月       1     2024年03月       1     2024年03月       1     2024年03月       1     2024年03月       1     2024年03月                                                                                                    | リービスの一時休止、利用時間中込<br>こちらのพレージからサービスの一時休止、利用<br>第7回<br>シージス名、5mmAddom Space<br>ステークス、1時中<br>・日本は急かす見てま<br>・日本はというの時間下です。<br>日本になりため、一時代というのであった。<br>マージス名、5mmAddom Space<br>ステークス、1時中<br>・日本はというの時間です。<br>日本になりため、日本<br>のため、後期です。<br>日本になりため、日本<br>のため、後期です。<br>日本になりため、日本<br>のため、日本<br>のため<br>のため、日本<br>のため<br>のため<br>のため<br>のため<br>のため<br>のため<br>のため<br>のため<br>のため<br>のため | Unitary   Unitary     Unitary   Unitary     Unitary   Unitary <t< td=""></t<> |  |  |

2024年01月 .

: 2023年12月 2023年11月

申込オプション

利用明細

クラウドストレージ設定

/ 申込オプション

# NDESは ものづくり分野のお客様の未来を ITで支援します。

株式会社 NTTデータ エンジニアリングシステムズ

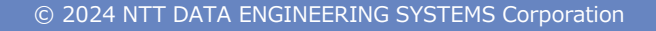

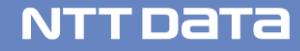

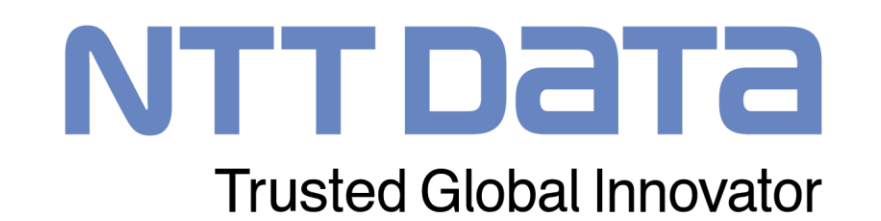